## Amrita Entrance Examination – Engineering 2016 GUIDELINES FOR THE B-TECH PROGRAMME APPLICANTS

Amrita B.Tech aspirants can register for the 2016 Amrita Entrance Examination -Engineering in a few simple steps. If you are a first time user, register yourself with a valid email id and follow the instructions below for applying Online.

The online software works well with the latest version of FireFox, Chrome and Internet Explorer browsers.'

The Information Handbook is available for download at <u>http://amrita.edu/btech</u>. Please read this document before filling the Application Form. The following sections of the Handbook have references to the Computer Based Test (CBT): 4.1; 4.2; 4.3.1; 4.4; 4.6.1; 5.1; 5.3;11; 24 & Annexure – I (not exclusive). Additionally the following details are given for the benefit of the candidates.

Steps to apply online:

- 1. Register by creating your profile in the Amrita Online Admissions Portal
- 2. Upload candidate's recent color photograph:

NB: The photo shall not be blurred or defaced. The Photographs of profile image should be of JPG/JPEG format and is exactly of width: 150px and Height: 200px. Applications will be rejected without notice if the photo is black and white or not clear or blurred.

You should have a clean, black and white picture of the signature to upload in the application. Signature should not be more than 20KB.

 Choose the mode of payment- Online (Net Banking/ debit/credit card) or Offline (by way of demand draft for Rs. 1000/- in the name of "Amrita School of Engineering" payable at "Coimbatore" for completing the submission of the online application) 1. Register by creating your profile in the Amrita B.Tech Online Application Portal (Apply Online link in <u>http://amrita.edu/btech</u>)

| Characterity and the standard standard st |                                                           |  |  |
|----------------------------------------------------------------------------------------------------|-----------------------------------------------------------|--|--|
| aeee.amrita.edu/Registration/RegCan                                                                                                    | iaiaate.aspx                                              |  |  |
|                                                                                                    |                                                           |  |  |
| AMRITA ENTRA                                                                                                    | ANCE EXAMINATION - ENGINEERING 2016                       |  |  |
|                                                                                                    | APPLICATION FORM                                          |  |  |
| Candidates are required to read the instructions in the Info                                                                                                    | ormation Handbook available in the <mark>website</mark>   |  |  |
| Note : Fields Plarked with an asterisk * are compulsory                                                                                                    |                                                           |  |  |
| Personal Details                                                                                                    |                                                           |  |  |
| 1. Name of the Candidate *<br>(as given in 10th class certificate)                                                                                                    |                                                           |  |  |
| 2. Category *                                                                                                    | ◎ SC ◎ ST ◎ OBC ◎ OTHERS                                  |  |  |
| 3. Gender *                                                                                                    | O Male O Female                                           |  |  |
| 4. Date of Birth *                                                                                                    | -Date- Y -Month- Y -Year- Y                               |  |  |
| 5. State from which you completed +2 / Diploma $st$                                                                                                    | -Select-                                                  |  |  |
| 6. Nationality *                                                                                                    | <ul> <li>Indian</li> <li>Foreign</li> </ul>               |  |  |
| 7. Name of the Parent / Guardian*                                                                                                    |                                                           |  |  |
| 8. Complete postal address of the candidate (in India)                                                                                                    | Address : *                                               |  |  |
|                                                                                                    |                                                           |  |  |
|                                                                                                    | State : *                                                 |  |  |
|                                                                                                    | -Select-                                                  |  |  |
|                                                                                                    | STD Code : Phone                                          |  |  |
|                                                                                                    | Piblie . *                                                |  |  |
|                                                                                                    |                                                           |  |  |
|                                                                                                    |                                                           |  |  |
| amination Details                                                                                                    |                                                           |  |  |
| 1ode of Examination CBT (Computer Based Test<br>n & Paper)                                                                                                    | ) OR P&P 💿 CBT 💿 P&P (Karnataka, Kerala & Tamil Nadu Only |  |  |
|                                                                                                    | Choice 1: Kochi(38)                                       |  |  |
| Fest Centre *                                                                                                    | Choice 2: Kozhikode(41)                                   |  |  |
|                                                                                                    | Choice 3: -Select-                                        |  |  |
|                                                                                                    | Choice 1: -Select-                                        |  |  |
| Fest Date *                                                                                                    | Choice 2:                                                 |  |  |
|                                                                                                    |                                                           |  |  |
|                                                                                                    | Choice 3:                                                 |  |  |

This is the first step to apply online. You have to enter the personal and academic information as required in the application form.

After entering the data, click on **Submit**.

After the first submission, you can view the data already entered and you have the option to edit online, in case of any changes required. Please see the "Click here" button on the top left side of the page.

|                                                                                                    | APPLICATION FORM                                                               |
|----------------------------------------------------------------------------------------------------|--------------------------------------------------------------------------------|
| Candidates are required to read the instructions                                                                                             | in the Information Handbook available in the website                           |
| Click here to edit the data, if required.                                                                                                    | PLEASE CONFIRM THE DETAILS YOU HAVE ENTERED                                    |
| if the details entered are correct then you can cl                                                                                           | lick on the 'I Confirm' button on the bottom of this page to submit your form. |
| If the details entered are correct then you can cl<br>Personal Details<br>1. Name of the Candidate *<br>(as given in 10th class certificate) | lick on the 'I Confirm' button on the bottom of this page to submit your form. |

DECLARATION BY THE CANDIDATE I hereby declare that all particulars stated by me in this application are true and correct. If any information furnished by me is found to be false or distorted, or if any information is found to be suppressed to secure admission, I understand that, I will be denied admission, and if already admitted , my admission / degree acquired is liable to be cancelled without any claim or consideration. I have read the information Hand Book before filling the application form. I promise to abide by the rules and norms of discipline of the University, if I am admitted. By Clicking 'I Confirm', form will be submitted and data cannot be edited.

I Confirm

| M. Tech. Admissions 2015 × < | :: AMRITA 2016 :: ×     | 💾 🗄 🖞 AMRITA 2016 :: 🗙 🗙                                                                | TISS                | ×                | <u> </u> |
|------------------------------|-------------------------|-----------------------------------------------------------------------------------------|---------------------|------------------|----------|
| • → C 🗋 aeee.amrita.edu      | Registration/Upload     | mages.aspx                                                                              |                     |                  |          |
|                              | Note: do make sure F    | Photo and Signature size shou                                                           | d not be more tha   | n 20 KB.         |          |
|                              | Photo Upload-           |                                                                                         |                     |                  |          |
|                              | Name                    | Vipin KD                                                                                |                     |                  |          |
|                              |                         |                                                                                         |                     |                  |          |
|                              | Photo                   | Passport size colour<br>photograph with white<br>background (Name<br>should be printed) |                     |                  |          |
|                              | Choose file No          | file chosen                                                                             | Upload              |                  |          |
|                              | Signature Uplo          | oad                                                                                     | 7                   |                  |          |
|                              | Signature               | Signature                                                                               |                     |                  |          |
|                              | Choose file No          | file chosen                                                                             | Upload              |                  |          |
| While do                     | ing your transaction, p | lease DO NOT click the 'Back'                                                           | or 'Refresh' button | on your browser. |          |

## **3.**Payment Options:

Here, you can choose the option to pay the application money.

A. Online: Payment can be done online through NetBanking / Credit card / debit card

**B.** Offline: Enter the demand draft details as shown in the picture below. Make sure that you have the demand draft in hand before filling this form. Any mistake in the data entered may lead to rejection of the application

| C aeee.amrita.edu/Registr                                                                                                    | ation/DDMode.aspx                                                                      |                     |                                                                              |
|----------------------------------------------------------------------------------------------------|----------------------------------------------------------------------------------------|---------------------|------------------------------------------------------------------------------|
|                                                                                                    |                                                                                        |                     |                                                                              |
| VISHWA VIDYAPEETHA                                                                                                    |                                                                                        |                     |                                                                              |
| ne:Vipin KD                                                                                                    |                                                                                        |                     | [Log Out] Friday, I                                                          |
|                                                                                                    |                                                                                        |                     |                                                                              |
| Hi Vipin KD,                                                                                                    |                                                                                        |                     |                                                                              |
|                                                                                                    |                                                                                        |                     |                                                                              |
| You have choosen payment                                                                                                    | mode 'Through Deman                                                                    | d Draft'.           |                                                                              |
| rou nave enousen payment                                                                                                    | mode mirough beman                                                                     |                     |                                                                              |
| Do you have DD with you now?                                                                                                    |                                                                                        |                     |                                                                              |
| (A)                                                                                                    |                                                                                        |                     |                                                                              |
| • Yes                                                                                                    |                                                                                        |                     |                                                                              |
| Yes     No                                                                                                    |                                                                                        |                     |                                                                              |
| ● Yes<br>● No<br>Please enter the Demand Draft details b                                                                                                    | elow.                                                                                  |                     |                                                                              |
| ♥ Yes<br>● No<br>Please enter the Demand Draft details b<br>Bank Name                                                                                                    | elow.<br>City                                                                          | Demand Draft Number | Date of Issue                                                                |
| ♥ Yes<br>● No<br>Please enter the Demand Draft details b<br>Bank Name                                                                                                    | elow.<br>City                                                                          | Demand Draft Number | Date of Issue                                                                |
| Ves No Please enter the Demand Draft details b Bank Name                                                                                                    | elow.<br>City                                                                          | Demand Draft Number | Date of Issue                                                                |
| Yes No Please enter the Demand Draft details b Bank Name IMPORTANT : Please print two copies                                                                                                    | elow.<br>City<br>of the Application Form. One co                                       | Demand Draft Number | Date of Issue<br>-Date- ▼ Month-Year ▼<br>other to be sent along with the De |
| Yes No Please enter the Demand Draft details b Bank Name IMPORTANT : Please print two copies Draft to the following address.                                                                                                    | elow.<br>City<br>of the Application Form. One co                                       | Demand Draft Number | Date of Issue<br>-Date- ▼ Month-Year ▼<br>other to be sent along with the De |
| Yes No Please enter the Demand Draft details b Bank Name IMPORTANT : Please print two copies Draft to the following address. The Admissions Coordinator                                                                                                    | elow.<br>City<br>of the Application Form. One co                                       | Demand Draft Number | Date of Issue<br>-Date- ▼ Month-Year ▼<br>other to be sent along with the De |
| Yes No Please enter the Demand Draft details b Bank Name IMPORTANT : Please print two copies Draft to the following address. The Admissions Coordinator, Amrita Vishwa Vidyapeetham,                                                                                                  | city<br>City<br>of the Application Form. One co                                        | Demand Draft Number | Date of Issue                                                                |
| Yes No Please enter the Demand Draft details b Bank Name IMPORTANT : Please print two copies Draft to the following address. The Admita Vishwa Vidyapeetham, Attimadai, Amritanagar PO,                                                                                               | city<br>City<br>of the Application Form. One co                                        | Demand Draft Number | Date of Issue                                                                |
| Ves No Please enter the Demand Draft details b Bank Name IMPORTANT : Please print two copies Draft to the following address. The Admissions Coordinator, Amrita Vishwa Vidyapeetham, Ettimadai, Amritanagar PO, Coimbatore 641112                                                     | elow.<br>City<br>of the Application Form. One co                                       | Demand Draft Number | Date of Issue                                                                |
| Yes No Please enter the Demand Draft details b Bank Name IMPORTANT : Please print two copies Draft to the following address. The Admissions Coordinator, Amrita Vishwa Vidyapeetham, Ettimadai, Amritanagar PO, Coimbatore 641112 The Application Number is allotted only             | of the Application Form. One co                                                        | Demand Draft Number | Date of Issue                                                                |
| Yes No Please enter the Demand Draft details b Bank Name IMPORTANT : Please print two copies Draft to the following address. The Admissions Coordinator, Amrita Vishwa Vidyapeetham, Ettimadai, Amritanagar PO, Coimbatore 641112 The Application Number is allotted only university. | elow.<br>City<br>of the Application Form. One co<br>after receiving the duly filled, p | Demand Draft Number | Date of Issue                                                                |

Even after submitting the application, you can login later with your email id or application number and date of birth.

| 3 :: AMRITA 2016 :: × ∑ : AMRITA 201 → C : aeee.amrita.edu/Registrati | 6 :: ×         | aspx  |         |        |      |
|-----------------------------------------------------------------------|----------------|-------|---------|--------|------|
| AMRITA                                                                |                |       |         |        |      |
| UNIVERSITY                                                            | 0              |       |         |        |      |
|                                                                       |                | ogin  |         |        |      |
|                                                                       | Small ID .     | 1     |         |        |      |
|                                                                       | Email ID :     | L     | OR      |        |      |
|                                                                       | App. No. :     | Day   | Month   | Year   |      |
|                                                                       | Date of Birth: | Day 🔻 | Month • | Year 🔻 |      |
|                                                                       |                |       |         |        | ogin |

Preview of application form before printing.

| C aeee.amrita.edu/Registration/DispAppForm.aspx                                   |                                           |  |
|-----------------------------------------------------------------------------------|-------------------------------------------|--|
|                                                                                   |                                           |  |
| ne : Vipin KD                                                                     | [Log Out] riday, N                        |  |
| Print                                                                             |                                           |  |
| AMRITA ENTRANCE EXAMINATION - EN<br>APPLICATION FORM                              | IGINEERING 2016                           |  |
| Ref No.                                                                           | 1009                                      |  |
| Payment Status :                                                                  | In Process                                |  |
| Candidate Name :                                                                  | Vipin KD                                  |  |
| Social Status :                                                                   | OTHERS                                    |  |
| Candidate's Gender :                                                              | Male                                      |  |
| Date of Birth :                                                                   | 05 Oct 1995                               |  |
| State from which you completed 12th Class/Diploma :                               | Kerala & Mahe                             |  |
| Nationality:                                                                      | Indian                                    |  |
| Exam Mode :                                                                       | CBT                                       |  |
| Test Centre :                                                                     |                                           |  |
| Choice 1 :                                                                        | Kochi                                     |  |
| Choice 3 :                                                                        | Kozhikode                                 |  |
| choice 2 :                                                                        | hole 3 : Thiruvananthapuram               |  |
| Choice 3 :                                                                        | The overland operation                    |  |
| Choice 2 :<br>Choice 3 :<br>Test Date :                                           | Third and the galaxies                    |  |
| Choice 1 :<br>Test Date :<br>Choice 1 :                                           | 17 Apr 2016                               |  |
| Choice 2 :<br>Test Date :<br>Choice 1 :<br>Choice 2 :                             | 17 Apr 2016<br>19 Apr 2016                |  |
| Choice 2 :<br>Test Date :<br>Choice 1 :<br>Choice 2 :<br>Choice 2 :<br>Choice 3 : | 17 Apr 2016<br>19 Apr 2016<br>18 Apr 2016 |  |

Print the completed application on good A4 size white sheet and send along with the demand draft to send the following address. Keep a PDF copy with you for future reference.

Admission Coordinator, Amrita School of Engineering Amrita Vishwa Vidyapeetham, Amritanagar, Coimbatore-641112 Tamilnadu, India.

Download and print the application form as seen below:

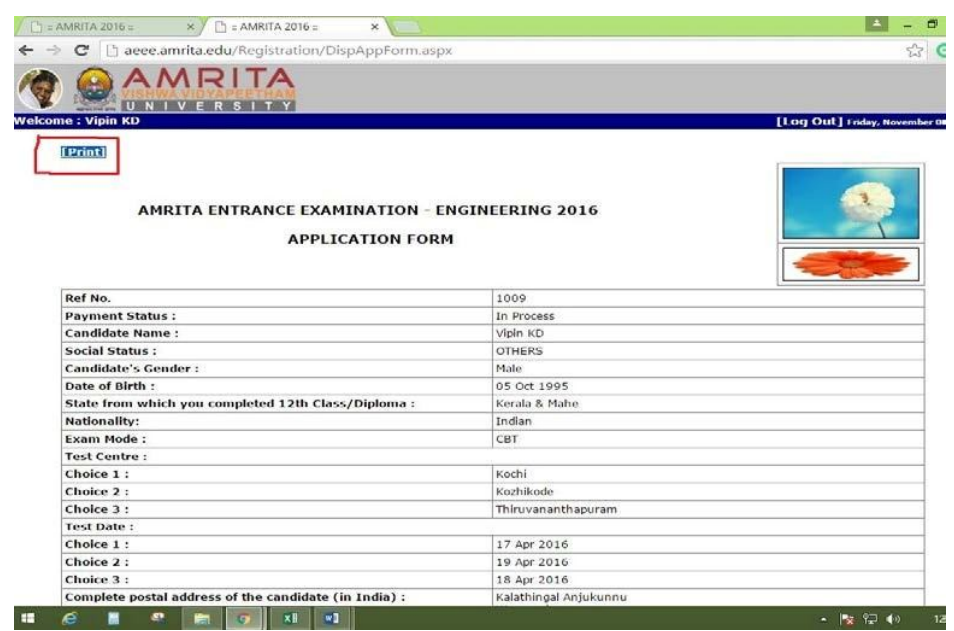

Some queries & answers:

01. How to re -login to complete the pending application?

A candidate can re-login using their email ID /Application No and Date of Birth.

02. Difficulty to re- login due to mistake in E- mail id or date of birth.

If they have entered a wrong email ID, then they can send us mail on <u>admissions@amrita.edu</u> with their details like Name, Father's Name, Mobile Number, etc. and we shall be able to help them.

- 03. Is it possible to change exam centre after submitting the Application? No
- 04. Is it possible to change exam mode (OMR to Online & Vice versa) after submitting the Application?

No

05. When will the hall ticket be generated?

Hall ticket will be generated once the slot selection process is over.

06. Difficulty in downloading the hall ticket -

Contact admissions@amrita.edu